# **Check Points:**

- 1. The required Gas cylinders are available.
- 2. Chiller is working.
- 3. Cooling water supply is working.

### Steps to operate the system:

- 1. Turn on the required gas cylinders from outside the Micro yellow room lab.
- 2. Turn on the main power supply switches on the panel on the wall.
- 3. Turn on the PC and LAN switches.
- 4. Start the PC.
- 5. Launch the "RIE Interface" software from the PC.
- 6. Tick the following to create the interface between PC and the Plant. (If connection is made, the LED at the right side will turn green)
  - □ RF Generator
  - □ Vacuum System
  - □ Gas Box Control
- 7. Start the Plant: Switch on the red button on the STSRIE system. (Note: only after ticking on PC tool interface boxes mentioned above, one can turn on the plant)
- 8. Start the rotary pump: Click on "Rotary On" button in the software.

# Oxygen plasma cleaning before going for the process

- 9. Start the roughing process by clicking on "Roughing valve".
- 10. Wait for the chamber pressure to drop to 2.9e-2 Torr.
- 11. Once the base vacuum is created, close the "Roughing valve" take the system into backing by clicking on "Backing valve".
- 12. Start the turbo and monitor the frequency of the turbo to reach 549 Hz. (In the software as well as at the gauge on the plant panel. Note: the moment we start the turbo, "turbo purge valve will be on automatically. Whereas, between two process when need to open/close the "turbo purge valve manually"").
- 13. Once the turbo frequency is stabilized, open the gate valve by clicking on "Gate valve" to connect the turbo to the chamber.
- 14. Wait for the chamber pressure to drop till 2.9e-4 mbar.
- 15. Once the base vacuum in the chamber is created, go to the "process page" and edit the process recipe.
- 16. In the "process page" set the APC value to 70% which means to close the gate valve 70% (automatic position control: Represents the gate valve position needed to adjust the desired pressure in the process chamber during process).
- 17. Set the  $O_2$  gas flow rate to 50 sccm. (Note: the maximum flow rate for all the gas is 50 sccm).
- 18. Set the RF power to 100W. Check the set power is being reflected in the gauge on the plant panel.
- 19. Set the "gas stabilization time". (At max 1 min is enough to stabilize the gas flow).
- 20. Set the plasma on duration in "Process duration" to 1 min. (Maximum plasma on duration is 15 min. After 15 min one must take a break of 5 min).

- 21. Start the process by clicking on "Start process". Once the process is time is over, the plasma will be turned off automatically and APC position will be retain back to 8%.
- 22. Once the APC position reaches to 8%, wait for 1-2 min for the toxic gases to be removed by turbo.
- 23. Close the gate valve: "Gate V close"
- 24. Close the turbo purge valve: "Turbo purge valve"
- 25. Vent the chamber by clicking on "Chamber vent".
- 26. Wait for green "Vacuum" button to turn into red "Atmosphere" button.
- 27. Close the "Chamber vent"
- 28. Click on "LID up" to open the chamber LID.
- 29. After clicking on "LID up", press the two white buttons on the plant simultaneously to open the process chamber LID.
- 30. Once the LID is open, "LID open" bar in the software will turn red.

## **Process to be done**

- 31. Load the sample in the chamber.
- 32. Click on "LID down" in the software window.
- 33. After clicking on "LID down", press the two white buttons on the plant simultaneously to close the process chamber LID.
- 34. Once the LID is closed, "LID close" bar in the software will turn green.
- 35. Start the "Soft pump valve" to start the initial roughing.
- 36. Once the chamber pressure drops to 9e-1 Torr, close the "Soft pump valve" and start the "Roughing valve".
- 37. Wait for the chamber pressure to drop to 2.9e-2 Torr.
- 38. Once the base vacuum is created, close the "Roughing valve" take the system into backing by clicking on "Backing valve".
- 39. Start the turbo and monitor the frequency of the turbo to reach 549 Hz. (In the software as well as at the gauge on the plant panel. Note: the moment we start the turbo, "turbo purge valve will be on automatically. Whereas, between two process when need to open/close the "turbo purge valve manually"").
- 40. Once the turbo frequency is stabilized, open the gate valve by clicking on "Gate valve" to connect the turbo to the chamber.
- 41. Wait for the chamber pressure to drop till 2.9e-4 mbar.
- 42. Once the base vacuum in the chamber is created, go to the "process page" and edit the process recipe.
- 43. In the "process page" set the APC value to 70% which means to close the gate valve 70% (automatic position control: Represents the gate valve position needed to adjust the desired pressure in the process chamber during process).
- 44. Set the required gas flow rate. (Note: the maximum flow rate for all the gas is 50 sccm).
- 45. Set the RF power as per the requirement. Check the set power is being reflected in the gauge on the plant panel.
- 46. Set the "gas stabilization time". (At max 1 min is enough to stabilize the gas flow).
- 47. Set the plasma on duration in "Process duration" option. (Maximum plasma on duration is 15 min. After 15 min one must take a break of 5 min).

48. Start the process by clicking on "Start process". Once the process is time is over, the plasma will be turned off automatically and APC position will be retain back to 8%.

### N<sub>2</sub> Flow to ensure the removal of toxic gases

- 49. Once the process is done, return back to "Manual Control" tab and manually set the APC position to 70%.
- 50. Set the  $N_2$  flow to 50 sccm and keep the flow on for 2 min to remove the residue of process gases.

# **Closing of the system**

- 51. Close the gate valve: "Gate V close"
- 52. Close the turbo purge valve: "Turbo purge valve"
- 53. Vent the chamber by clicking on "Chamber vent".
- 54. Wait for green "Vacuum" button to turn into red "Atmosphere" button.
- 55. Close the "Chamber vent"
- 56. Click on "LID up" to open the chamber LID.
- 57. After clicking on "LID up", press the two white buttons on the plant simultaneously to open the process chamber LID.
- 58. Once the LID is open, "LID open" bar in the software will turn red.
- 59. Unload the sample in the chamber. Load another sample if further process needed and start from step 20 again else close the lid and move to step 31.
- 60. Click on "LID down" in the software window.
- 61. After clicking on "LID down", press the two white buttons on the plant simultaneously to close the process chamber LID.
- 62. Once the LID is closed, "LID close" bar in the software will turn green.
- 63. Start the roughing of the process chamber and wait for the chamber pressure to drop to 2.9e-2 Torr.
- 64. Once the base vacuum is created, close the "Roughing valve" take the system into backing by clicking on "Backing valve".
- 65. Right after starting the backing open the gate valve by clicking on "Gate valve" to connect the turbo to the chamber.
- 66. Wait for the chamber pressure to drop till 2.9e-4 mbar. Close the gate valve: "Gate Valve"
- 67. Stop the turbo and wait the frequency to drop to zero.
- 68. Close the Backing: "Backing Valve"
- 69. Stop the rotary pump.
- 70. Close the software.
- 71. Stop the plant.
- 72. Shut down the PC.
- 73. Turn off of the PC main switch and LAN switch.
- 74. Turn off the main MCBs.
- 75. Turn off the gas from the cylinder outside.